# "山东通"平台电脑端(麒麟系统)

## 一键安装使用说明

为简化国产信创电脑"山东通"客户端以及"山东通"安全接入客户端的安装步骤,现推出国产信创电脑"一键下载安装"脚本,已适配的组合如下:

| 序号 | 系统                    | CPU 芯片型号          |
|----|-----------------------|-------------------|
| 1  | 100 mm - 100 mm       | 海光                |
| 2  | 银河麒麟                  | 飞腾(FT-2000、D2000) |
| 3  | (Kylin) V10-          | 鲲鹏(920)           |
| 4  | (内核 4.4.131-20220615) | 龙芯(3A4000)        |
| 5  |                       | 海光                |
| 6  |                       | 飞腾(FT-2000、D2000) |
| 7  | (Kylin) V10 (SP1)     | 鲲鹏(920)           |
| 8  |                       | 龙芯(3A4000)        |
| 9  |                       | 海光                |
| 10 | 统信(UOS)               | 飞腾(FT-2000、D2000) |
| 11 | (1050)                | 鲲鹏(920)           |
| 12 |                       | 龙芯(3A4000)        |

#### 一、特别注意

本安装说明为各级各部门技术人员提供参考。在操作前,用户仍需检查电脑系统版本号、网络环境等配置是否符合安装要求,详细操作可参考 《"山东通"管理系统说明手册与明白纸"》中的《附件 3-4"山东通" 平台电脑端(麒麟系统)安装说明》。(安装说明下载地址: http://sdt.sdbdc.cn:9080/usedown/index.html)

### 二、下载脚本

用户可通过下载中心获取"一键下载安装"脚本(下载中心地址: http://sdt.sdbdc.cn:9080/appDown/),并将脚本保存到桌面。

| 下载文 | 件           |      |    | >      |
|-----|-------------|------|----|--------|
| 名称  | install_SDT |      |    | 6.5 KB |
| 下载到 | /home/u     |      |    |        |
| 复制链 | 妾           | 直接打开 | 保存 | 取消     |

#### 三、安装脚本

1、在桌面空白处点击鼠标右键--点击"打开终端",输入"chmod 777 install SDT.sh"--按下"回车(enter)键"。

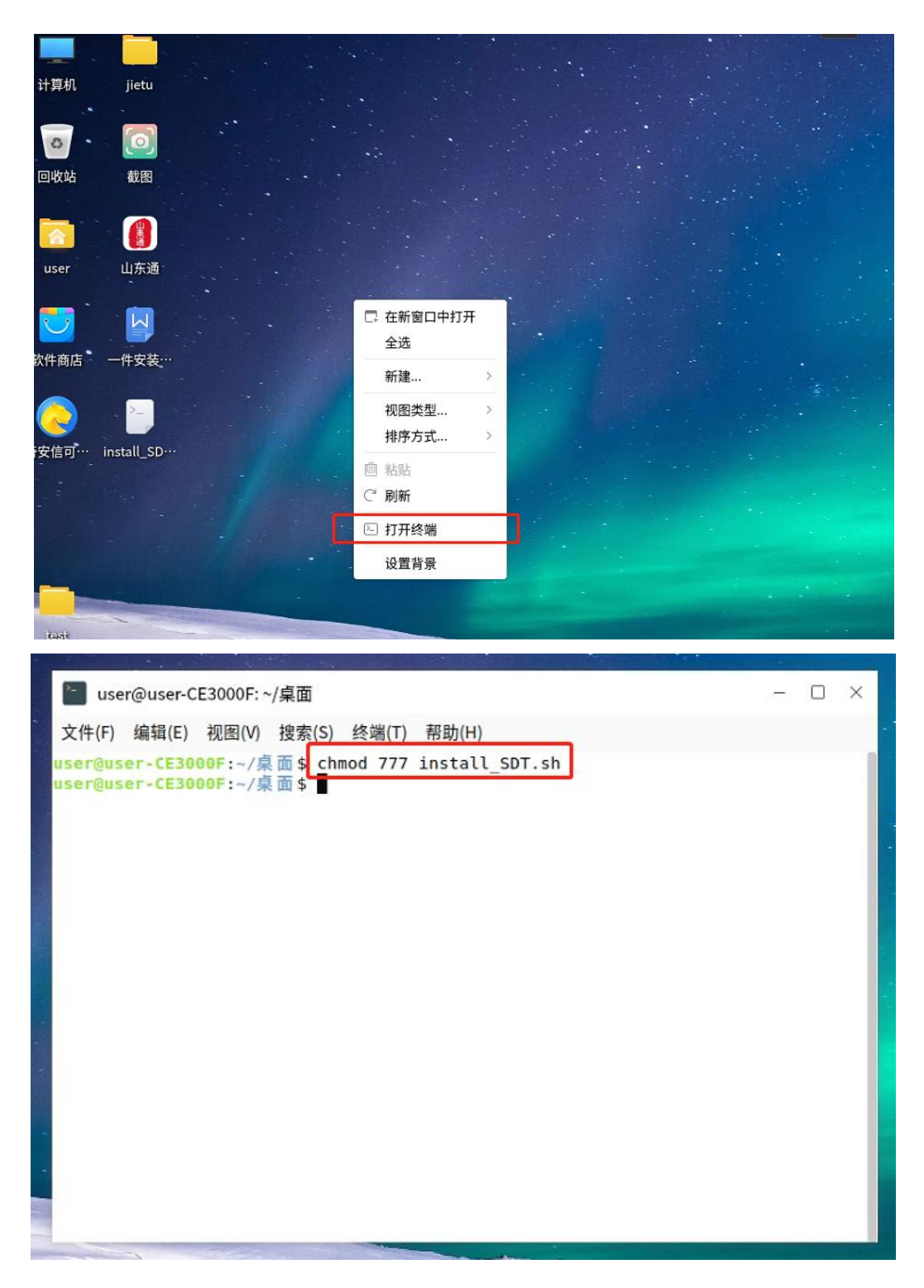

2、输入命令 "./install\_SDT.sh" --按下 "回车 (enter)键",等待下载完成。

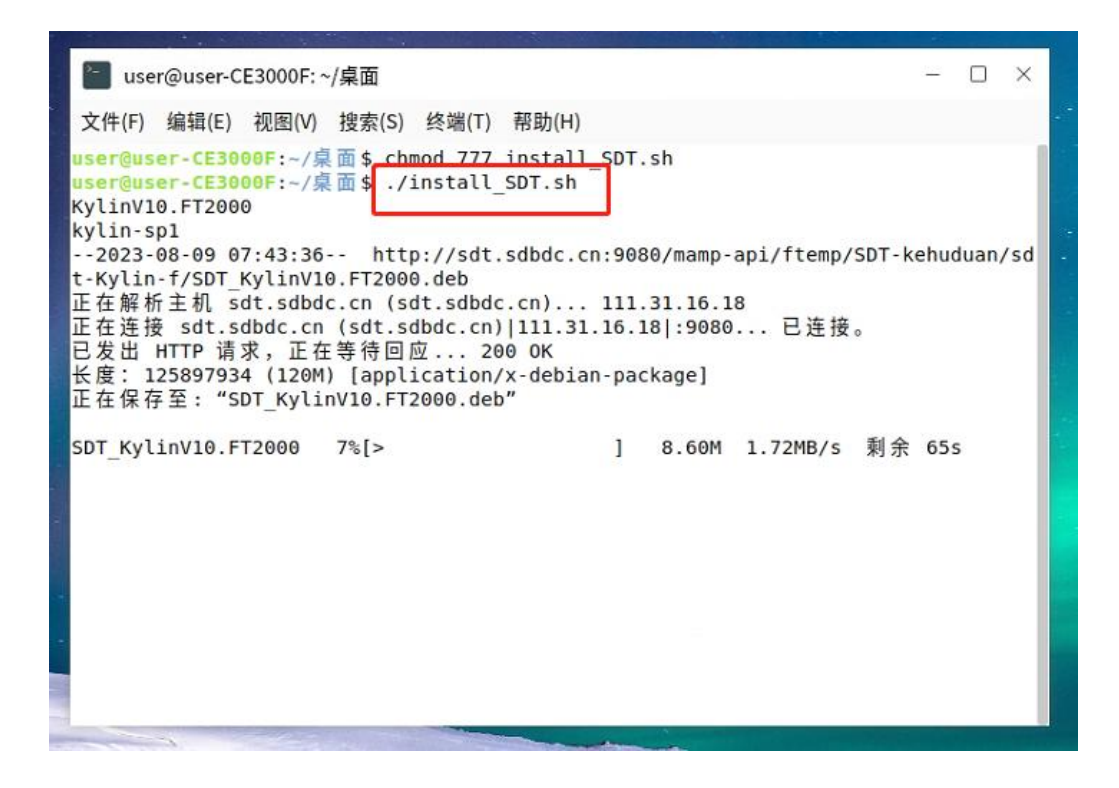

3、下载完成后,系统将会提示"请输入密码",用户须输入"开机 密码",按下"回车(enter)键"(密码不可见,输入错误会提示用户), 如下:

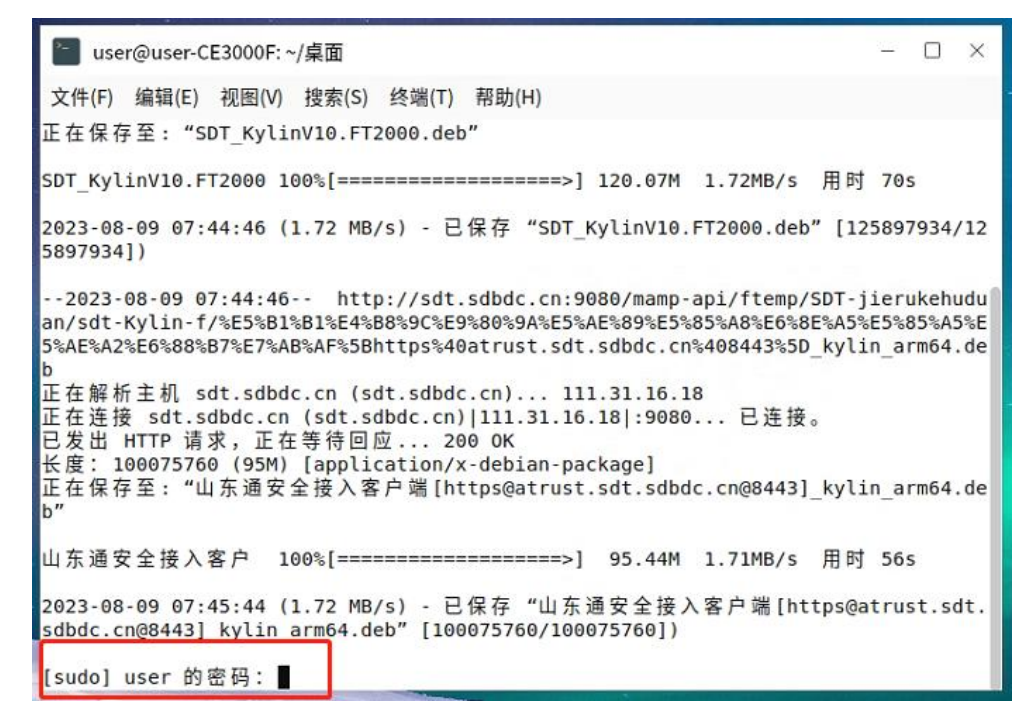

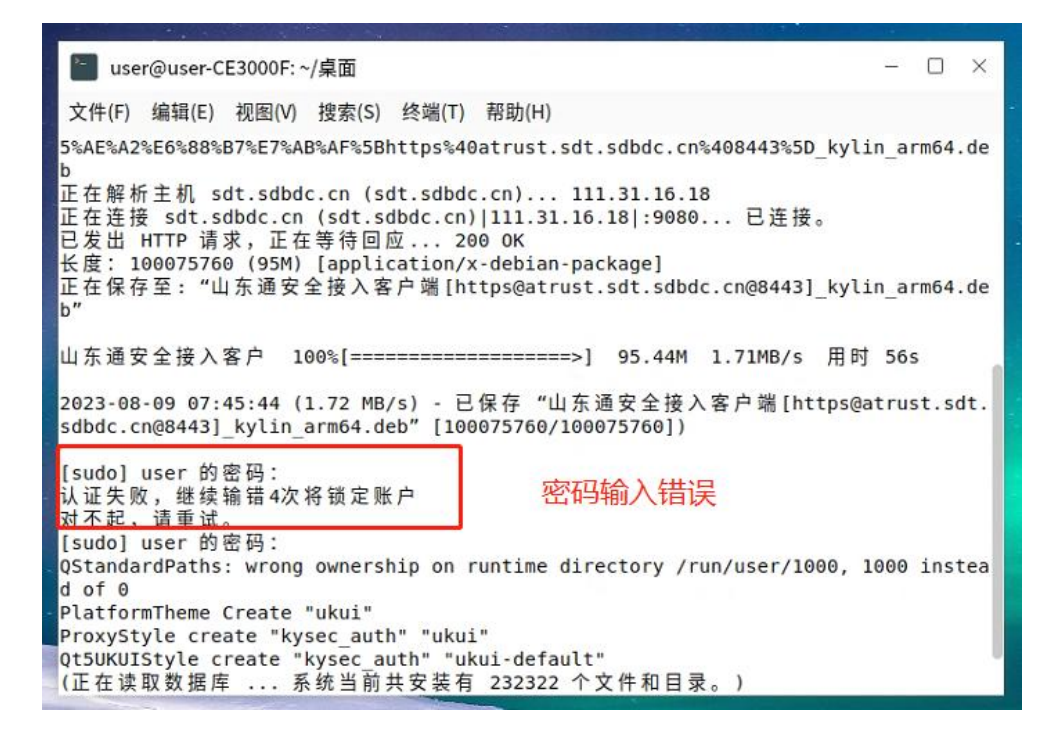

- 4、安装时请注意系统弹窗并点击允许(注:两次弹窗,请及时点击
- 允许,否则将安装失败,如若失败重新安装即可)。如下:

| user@user-CE3000F:~/桌面 -                                                                                                    |                              |
|----------------------------------------------------------------------------------------------------|------------------------------|
| 文件(F) 编辑(E) 视图(V) 搜索(S) 终端(T) 帮助(H)                                                                                                    |                              |
| 2023-08-09 07:51:21 http://sdt.sdbdc.cn:9080/mamp-api/ftemp/SDT-jieru<br>an/sdt-Kylin-f/%E5%B1%B1%E4%B8%9C%E9%80%9A%E5%AE%89%E5%85%A8%E6%8E%A5%E5%8<br>5%AE%A2%E6%88%B7%E7%AB%<br>b<br>正在解析主机 sdt.sdbdc.cn (約回回工会法中还中中時回時時,是不仅为2   | 1kehudi<br>35%A5%I<br>164.de |
| 已发出 HTTP 请求,正在等 检测到个台法来源应用试图安装,是台允许?<br>长度:100075760 (95M) [<br>在在保存至:"山东通安全]                                                                                                    | 164.de                       |
| 山东通安全接入客户 100%<br>2023-08-09 07:52:17 (1.7<br>sdbdc.cn@8443]_kylin_arn                                                                                                    | sdt                          |
| [sudo] user 的密码:<br>QStandardPaths: wrong ownership on runtime directory /run/user/1000, 1000<br>d of 0<br>PlatformTheme Create "ukui"<br>ProxyStyle create "kysec_auth" "ukui"<br>Qt5UKUIStyle create "kysec_auth" "ukui-default" | instea                       |

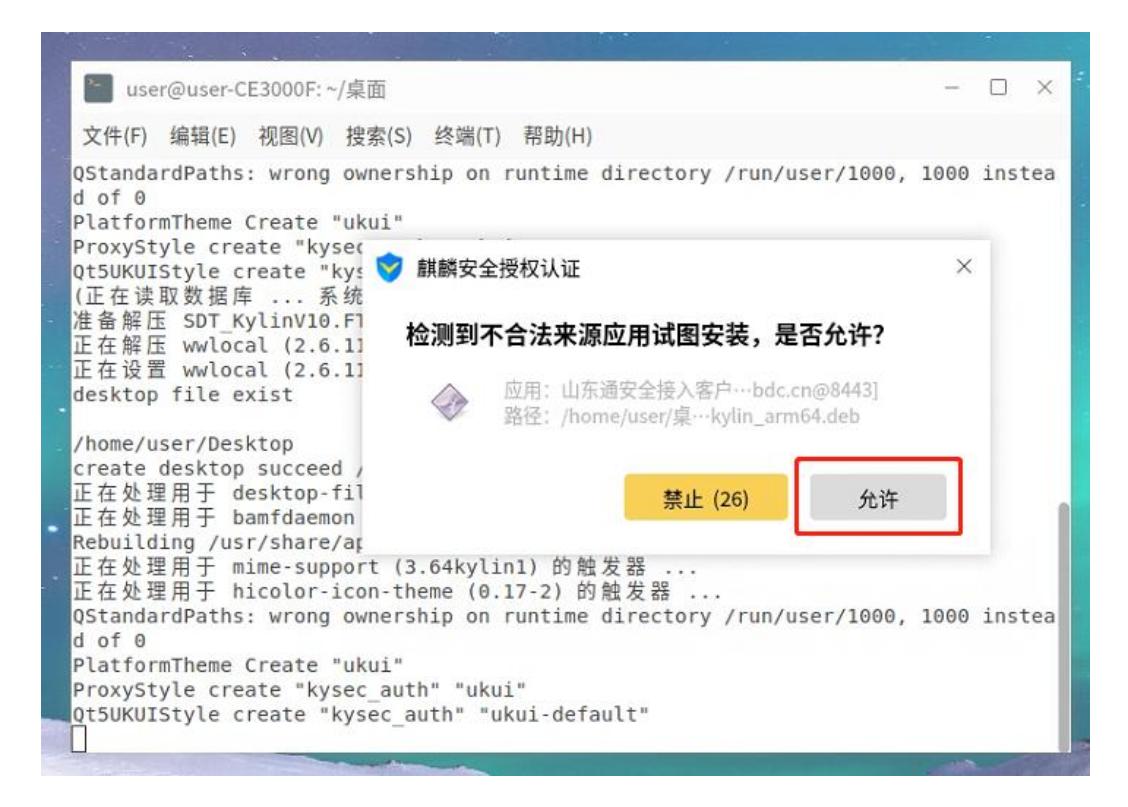

5、安装完成后,点击"立即重启"。如未出现重启提示请直接联系 运维人员。

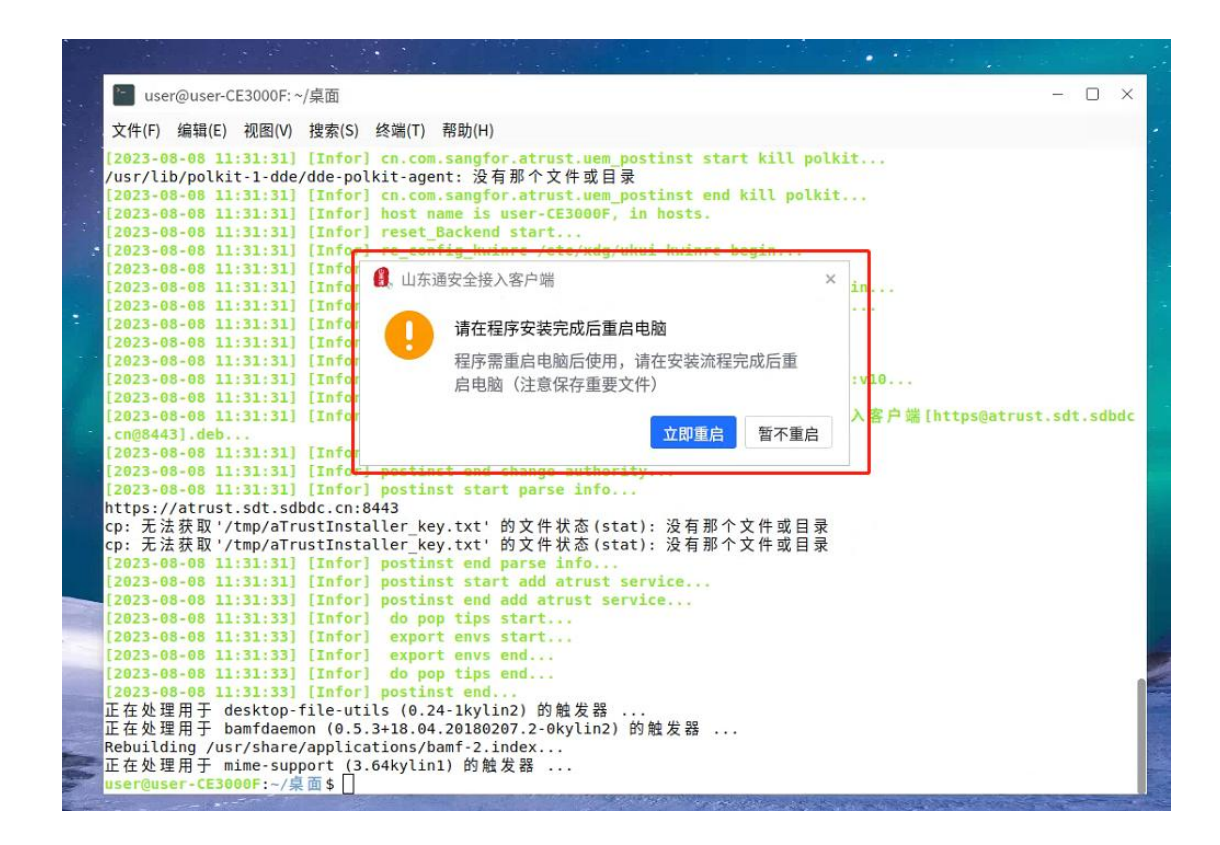

6、重启后,即完成安装。

### 四、"山东通"技术保障联系人

"山东通"24 小时客服电话: 0531-82768551 "山东通"运维人员电话: 邵智强, 151 7557 2110